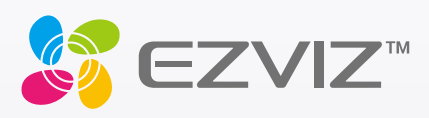

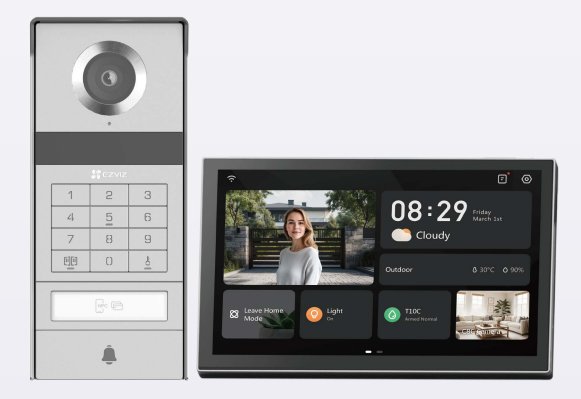

# Lietotāja rokasgrāmata

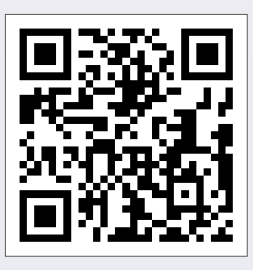

Papieskarieties saiti https://www.ezviz.com/page/tp9-pro-chooselanguage vai skenējiet QR kodu, lai skatītos mācību video.

www.ezviz.com

#### AUTORTIESĪBAS © Hangzhou EZVIZ Software Co., Ltd. VISAS TIESĪBAS PATURĒTAS.

Visa informācija, tostarp formulējumi, attēli, grafiki, ir Hangzhou EZVIZ Software Co., Ltd. (turpmāk saukts "EZVIZ") īpašums. Šo lietotāja rokasgrāmatu (turpmāk saukta "Rokasgrāmata") nedrīkst reproducēt, mainīt, tulkot vai izplatīt, daļēji vai pilnībā, nekādā veidā bez iepriekšējas rakstiskas EZVIZ atļaujas. Ja vien nav noteikts citādi, EZVIZ nesniedz nekādas garantijas, galvojumus vai apliecinājumus, tiešus vai netiešus, attiecībā uz rokasgrāmatu.

#### Par šo rokasgrāmatu

Rokasgrāmatā ir iekļauti norādījumi par produkta lietošanu un pārvaldību. Attēli, diagrammas, bildes un visa cita informācija turpmāk ir paredzēta tikai aprakstam un skaidrojumam. Rokasgrāmatā ietvertā informācija var tikt mainīta bez brīdinājuma aparātprogrammatūras atjauninājumu vai citu iemeslu dēļ. Jaunāko versiju skatiet ∈zviz <sup>™</sup> tīmekļa vietnē (http://www.ezviz.com).

#### Pārskatīšanas ieraksts

Jaunā versija — 2025. gada janvāris

#### Preču zīmju atzīšana

∈z∨ız ™, 💕 ™, un citas EZVIZ preču zīmes un logotipi ir EZVIZ īpašums dažādās jurisdikcijās. Citas turpmāk minētās preču zīmes un logotipi ir to attiecīgo īpašnieku īpašums.

#### Juridiskā atruna

CIKTĀL TO PIELAUJ PIEMĒROJAMIE TIESĪBU AKTI, APRAKSTĪTAIS PRODUKTS AR TĀ APARATŪRU, PROGRAMMATŪRU UN APARĀTPROGRAMMATŪRU TIEK NODROŠINĀTS "TĀDS, KĀDS IR", AR VISIEM TRŪKUMIEM UN KĻŪDĀM, UN EZVIZ NESNIEDZ NEKĀDAS GARANTIJAS, SKAIDRAS VAI NETIEŠAS, TOSTARP, BET NE TIKAI, PAR PĀRDOŠANU, APMIERINOŠU KVALITĀTI, PIEMĒROTĪBU KONKRĒTAM MĒRĶIM UN TREŠO PERSONU TIESĪBU NEIEVĒROŠANU. NEKĀDĀ GADĪJUMĀ EZVIZ, TĀ DIREKTORI, AMATPERSONAS, DARBINIEKI VAI AĢENTI NAV ATBILDĪGI PAR JEBKĀDIEM ĪPAŠIEM, IZRIETOŠIEM, NEJAUŠIEM VAI NETIEŠIEM ZAUDĒJUMIEM, KĀ ARĪ, CITA STARPĀ, ZAUDĒJUMIEM PAR UZŅĒMĒJDARBĪBAS PEĻŅAS ZUDUMU, UZŅĒMĒJDARBĪBAS TRAUCĒJUMIEM VAI DATU VAI DOKUMENTĀCIJAS ZUDUMU SAISTĪBĀ AR ŠĪ PRODUKTA LIETOŠANU, PAT JA EZVIZ IR INFORMĒTS PAR ŠĀDU ZAUDĒJUMU IESPĒJU.

CIKTĀL TO PIEĻAUJ PIEMĒROJAMIE TIESĪBU AKTI, EZVIZ KOPĒJĀ ATBILDĪBA PAR VISIEM ZAUDĒJUMIEM NEKĀDĀ GADĪJUMĀ NEDRĪKST PĀRSNIEGT SĀKOTNĒJO PRODUKTA PIRKUMA CENU.

EZVIZ NEUZŅEMAS NEKĀDU ATBILDĪBU PAR MIESAS BOJĀJUMIEM VAI ĪPAŠUMA BOJĀJUMIEM, KAS RADUŠIES PRODUKTA DARBĪBAS PĀRTRAUKUMA VAI PAKALPOJUMA PĀRTRAUKŠANAS REZULTĀTĀ, KO IZRAISĪJUŠI: A) NEPAREIZA UZSTĀDĪŠANA VAI LIETOŠANA, KAS NAV SASKAŅĀ AR PIEPRASĪJUMU; B) VALSTS VAI SABIEDRĪBAS INTEREŠU AIZSARDZĪBA; C) NEPĀRVARAMAS VARAS APSTĀKĻI; D) JŪS PATS VAI TREŠĀ PERSONA, TOSTARP, BET NE TIKAI, IZMANTOJOT JEBKURAS TREŠĀS PERSONAS PRODUKTUS, PROGRAMMATŪRU, LIETOTNES UN CITUS.

ATTIECĪBĀ UZ PRODUKTU AR PIEKĻUVI INTERNETAM, PRODUKTA LIETOŠANA IR PILNĪBĀ UZ JŪSU PAŠA RISKU. EZVIZ NEUZŅEMAS NEKĀDU ATBILDĪBU PAR DARBĪBAS TRAUCĒJUMIEM, PRIVĀTUMA NOPLŪDI VAI CITIEM ZAUDĒJUMIEM, KAS RADUŠIES KIBERUZBRUKUMA, HAKERU UZBRUKUMA, VĪRUSU PĀRBAUDES VAI CITU INTERNETA DROŠĪBAS RISKU REZULTĀTĀ; TOMĒR EZVIZ NEPIECIEŠAMĪBAS GADĪJUMĀ SNIEGS SAVLAICĪGU TEHNISKO ATBALSTU. UZRAUDZĪBAS LIKUMI UN DATU AIZSARDZĪBAS LIKUMI DAŽĀDĀS JURISDIKCIJĀS ATŠĶIRAS. PIRMS ŠĪ PRODUKTA LIETOŠANAS PĀRBAUDIET VISUS ATTIECĪGOS JŪSU JURISDIKCIJĀ SPĒKĀ ESOŠOS LIKUMUS, LAI PĀRLIECINĀTOS, KA TĀ LIETOŠANA ATBILST PIEMĒROJAMAJIEM TIESĪBU AKTIEM. EZVIZ NEUZŅEMAS ATBILDĪBU GADĪJUMĀ, JA ŠIS PRODUKTS TIEK IZMANTOTS NELIKUMĪGIEM MĒRĶIEM. JA PASTĀV PRETRUNAS STARP IEPRIEKŠ MINĒTAJIEM UN PIEMĒROJAMAJIEM TIESĪBU AKTIEM, NOTEICOŠIE IR PIEMĒROJAMIE TIESĪBU AKTI.

## Satura rādītājs

| Svarīgi drošības norādījumi1                        |    |
|-----------------------------------------------------|----|
| Pārskats                                            | 2  |
| 1. lepakojuma saturs                                | 2  |
| 2. Produkta ievads                                  |    |
| 3. Pamatinformācija                                 | 3  |
| Par vārda kartīti                                   | 5  |
| lestatīšana                                         | 5  |
| 1. EZVIZ lietotnes lejupielāde                      | 5  |
| 2. Vadīšanas instrukcijas                           | 5  |
| 3. Uzstādīšana                                      |    |
| 4. Pievienojiet video durvju tālruni EZVIZ lietotnē | 15 |
| Konfigurējiet Atslēgšanas Metodes                   | 16 |
| Vairāki atslēgšanas veidi                           | 18 |
| Pārlūkojiet savu ierīci lietotnē EZVIZ              | 21 |
| 1. Tiešraide                                        |    |
| 2. lestatījumi                                      |    |
| EZVIZ savienošana                                   |    |
| 1. Amazon Alexa izmantošana                         |    |
| 2. Google Assistant izmantošana                     | 25 |
| Drošības pasākumi                                   | 26 |
| Iniciatīvas par video produktu izmantošanu          | 27 |

## Svarīgi drošības norādījumi

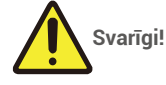

- 1. Pirms šī produkta uzstādīšanas vai lietošanas uzmanīgi izlasiet lietotāja rokasgrāmatu.
- Ja instalējat šo produktu trešajai personai, lūdzu, nepamirstiet atstāt rokasgrāmatu vai tās kopiju gala lietotājam.

### Drošības pasākumi:

- Lai darbotos ar šo sistēmu pilnīgā drošībā, ir būtiski, lai uzstādītāji, lietotāji un tehniķi ievērotu visus drošības pasākumus, kas aprakstīti šajā rokasgrāmatā.
- 2. Konkrēti brīdinājumi un brīdinājuma simboli tiek sniegti priekšmetiem pēc nepieciešamības.
- 3. Produkts jānoregulē saskaņā ar valstī, kurā tas tiek uzstādīts, spēkā esošajiem standartiem.

## **Pārskats** 1. lepakojuma saturs

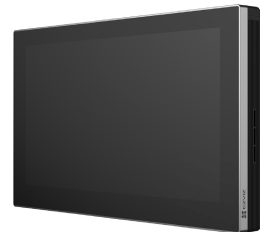

Monitors (1 gab.) 8 collu skārienekrāns

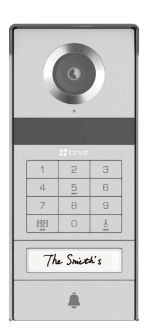

Intercom panelis (durvju zvans) ar pretvēža vairogu (1 gab.)

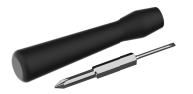

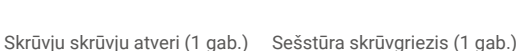

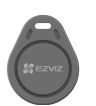

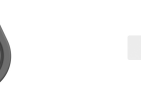

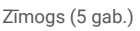

Vārda karte (2 gab.)

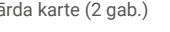

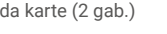

i lerīces izskats var atšķirties atkarībā no faktiski iegādātās ierīces.

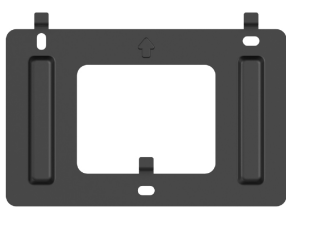

Sienas kronšteins monitoram (1 gab.)

 $\bigtriangleup$ UP

Drill Template

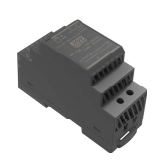

Transformators (1 gab.)

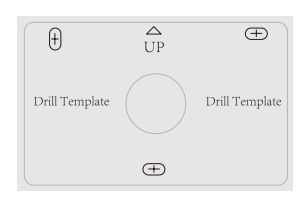

Urbšanas šablons domofona panelim (1 gab.)

Urbšanas šablons monitoram (1 gab.)

Vadi un vadu savienotāji (2 gab.)

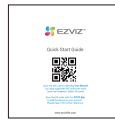

Īsā lietošanas pamācība (1 gab.)

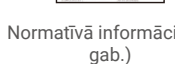

gab.)

Skrūvju komplekts (2

Barošanas avota ligzdas savienotāja kabelis (1 gab.)

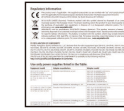

Normatīvā informācija (3

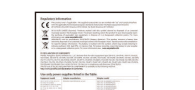

## 2. Produkta ievads

Šī video durvju telefona sastāv no iekšējās atbildes bloka ar skārienērošu ekrānu un ārējā paneļa ar interfonu, kas ļauj redzēt un sazināties ar apmeklētāju, kurš ir nospiedis interfona paneļa pogu. To ir viegli uzstādīt, jo visiem funkcijām ir nepieciešami astoņi vadi: durvju zvans, video padeve, interfeiss un atvēršanas vadības ierīces (izslēgšanas plāksne un vārtu atvērējs). Lai maksimāli izmantotu savu video durvju tālruni, rūpīgi izlasiet šo lietotāja rokasgrāmatu.

## 3. Pamatinformācija

#### Monitors

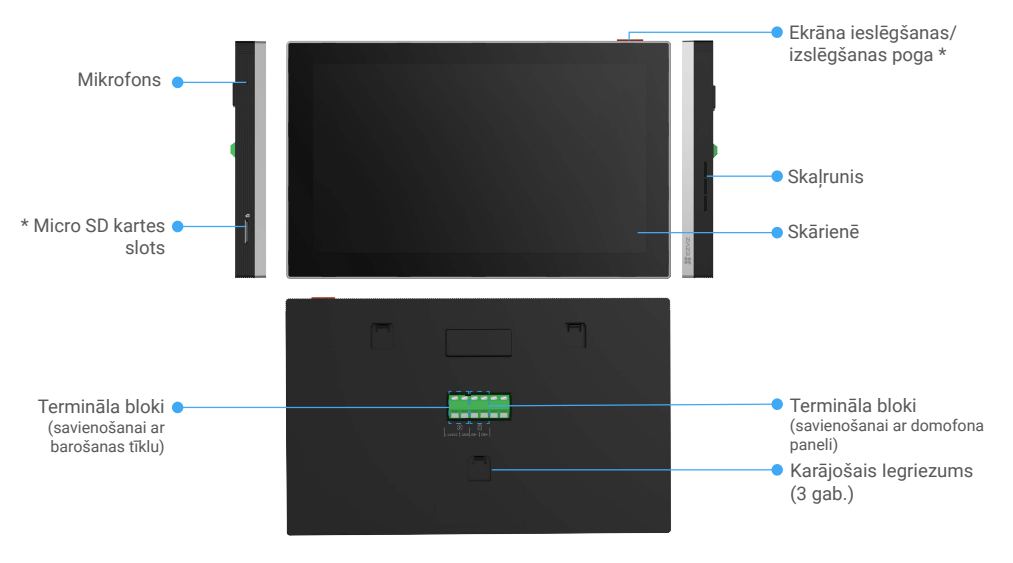

| Nosaukums                               | Apraksts                                                                                                    |
|-----------------------------------------|----------------------------------------------------------------------------------------------------|
| Ekrāna ieslēgšanas/<br>izslēgšanas poga | <ul> <li>Nospiediet, lai ieslēgtu/izslēgtu monitoru.</li> <li>Nospiediet un turiet nospiestu 8 sekundes, lai restartētu monitoru.</li> </ul>                                          |
| Micro SD kartes slots                   | levietojiet mikro SD karti (pārdod atsevišķi) šajā spraudnē. Pirms kartes lietošanas, inicializējiet to EZVIZ lietotnē.<br>Ieteicamā saderība: Class 10, maksimālā ietilpība: 512 GB. |

#### Intercom panelis (durvju zvans) bez pretvēža vairga

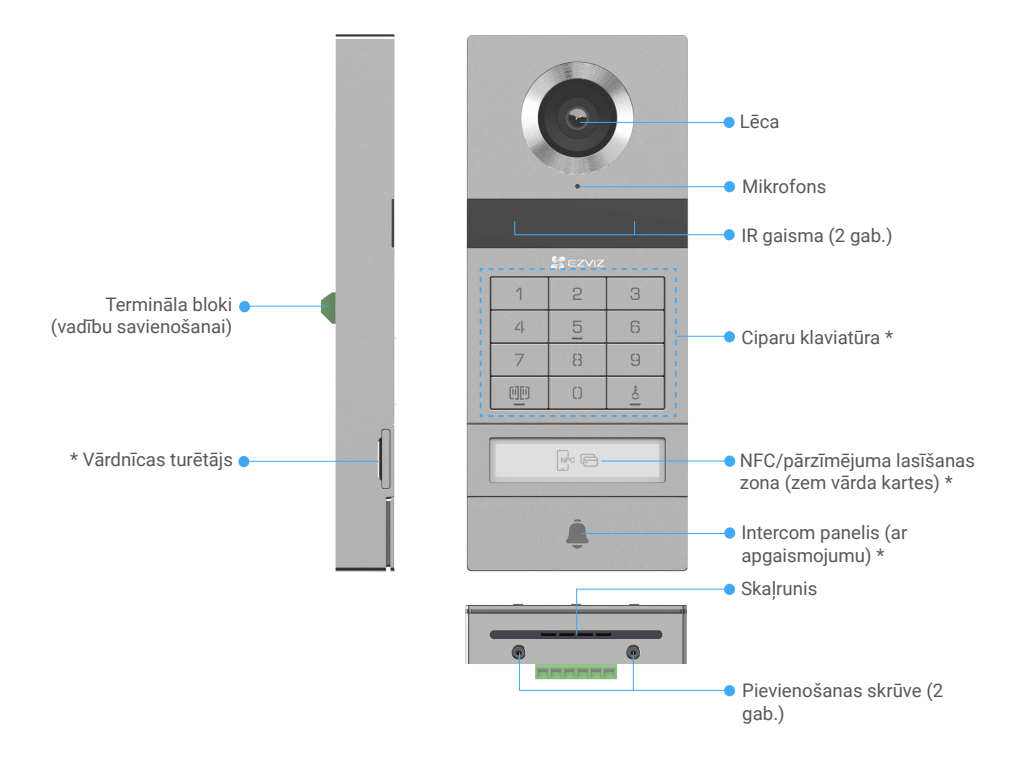

| Nosaukums                             | Apraksts                                                                                                    |
|---------------------------------------|----------------------------------------------------------------------------------------------------|
| Vārdnīcas turētājs                    | Lai nomainītu vārda kartīti vārda turētāja tvertnē, izvelciet tvertni no mikrofona paneļa kreisās puses.             |
| NFC/pārzīmējuma lasīšanas<br>zona     | Pavelciet zīmi vai novietojiet NFC lasīšanas daļu savā tālrunī tuvu šai zonai, lai atslēgtu vai atvērtu vārtus.      |
| Intercom panelis (ar<br>apgaismojumu) | Kad kāds nospiež domofona panelis pogu, tiek ieslēgta apgaismojums, iekšējais monitors zvana un tiek parādīts video. |

### Ciparu klaviatūras apraksts

| 1  | 2 | 3  |
|----|---|----|
| ۷. | 5 | 6  |
| 7  | 8 | 9  |
| 00 | 0 | -0 |

| Ikona  | Apraksts                                                                                                    |
|--------|----------------------------------------------------------------------------------------------------|
| 0~9    | Numura taustiņš.                                                                                                    |
|        | Nospiediet piekļuves kodu (kurus varat iestatīt EZVIZ lietotnē) un pēc tam šo<br>taustiņu, lai atslēgtu vārtus, kas ir savienoti ar šo video durvju tālruni.                                      |
| Č<br>Č | Nospiediet piekļuves kodu (kurus varat iestatīt EZVIZ lietotnē) un pēc tam šo<br>taustiņu, lai atslēgtu elektriskās uzbrukumes plāksni vai slēdzeni, kas savienoti<br>ar šo video durvju tālruni. |

## Par vārda kartīti

- · lepakojumā iekļautajā domofona panelī ir ielīmēta vārda kartīte, uz kuras var uzrakstīt vārdu.
- · lepakojumā ir iekļautas 2 papildu vārda kartītes, lūdzu, paturiet tās turpmākai lietošanai.
- · Vārda kartīti var noplēst, un uz tās var uzlīmēt jaunu vārda kartīti.
- · Ja nevēlaties pielietot vārdus kartē, varat izmantot arī marķieri, lai uzrakstītu vārdu tieši uz vārdus turētāja tvertnes.
- Nosaukuma turētāja tvertnes teritoriju var apgaismot, un to var pārvaldīt, izmantojot EZVIZ lietotni.
- Mēs iesakām pirms domofona paneļa uzstādīšanas uz pret laikapstākļiem noturīgā vairoga nostiprināt vārda turētāju un uzrakstīt vārdu.

## lestatīšana

#### Lai iestatītu sistēmu, rīkojieties šādi:

- 1. Lejupielādējiet lietotni EZVIZ un pierakstieties jūsu EZVIZ lietotnes kontā.
- 2. Sistēmas elektroinstalācijas ierīkošana.
- 3. Uzstādiet domofona paneli un monitoru.
- 4. Pievienojiet monitoru savam EZVIZ kontam.

## 1. EZVIZ lietotnes lejupielāde

- 1. Pievienojiet savu viedtālruni Wi-Fi tīklam (ieteicams).
- 2. Lejupielādējiet un instalējiet lietotni EZVIZ, meklējot "EZVIZ" App Store vai Google Play<sup>™</sup>.
- 3. Atveriet lietotni un reģistrējiet EZVIZ lietotāja kontu.

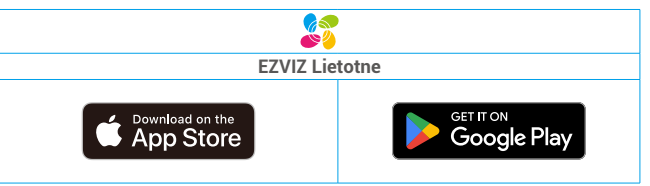

) Ja lietotni jau izmantojat, pārliecinieties, vai tā ir atjaunināta. Lai uzzinātu, vai pieejams atjauninājums, veikalā meklējiet "EZVIZ".

## 2. Vadīšanas instrukcijas

Lai izvairītos no iejaukšanās un darbības traucējumiem, nepārvietojiet savas video durvju zvanu vadus caur to pašu apvalku kā elektrovadi.

#### 2.1 Video durvju tālruņa vadlīniju diagramma

🔥 Brīdinājums! Nekādā gadījumā nedublējiet vadus, lai palielinātu šķērsgriezumu.

| Ø 2 x 0,75 mm² | Ø 2 x 1,5mm² | Sausuma pārs |
|----------------|--------------|--------------|
| 0-50 m         | 0-100 m      | līdz 120 m   |
| 1-10 m         | 1-10 m       | 1-10 m       |

#### Vadības specifikācijas

Pareizi pievienojiet vadus saskaņā ar iepriekš norādītajām vadīšanas specifikācijām.

#### • 1. metode: Pievienojiet videodurvkodu, izmantojot transformatoru (ietilpst komplektā).

- 1. Savienojiet interkomu paneli ar monitoru:
  - Izmantojiet sarkanā vadu, lai savienotu DB+ terminālu uz domofona paneļa ar DB+ terminālu uz monitora.
  - Lūdzu, izmantojiet **melnu** vadu, lai savienotu DB- termināli uz interkoma paneļa ar DB- termināli uz monitora.
- 2. Pievienojiet monitoru strāvas padevei, izmantojot transformatoru.
  - Izmantojiet sarkanu vadu, lai savienotu monitora +24 V līdzstrāvas terminālu ar transformatora +V terminālu.
  - Izmantojiet melnu vadu, lai savienotu monitora GND terminālu ar transformatora -V terminālu.

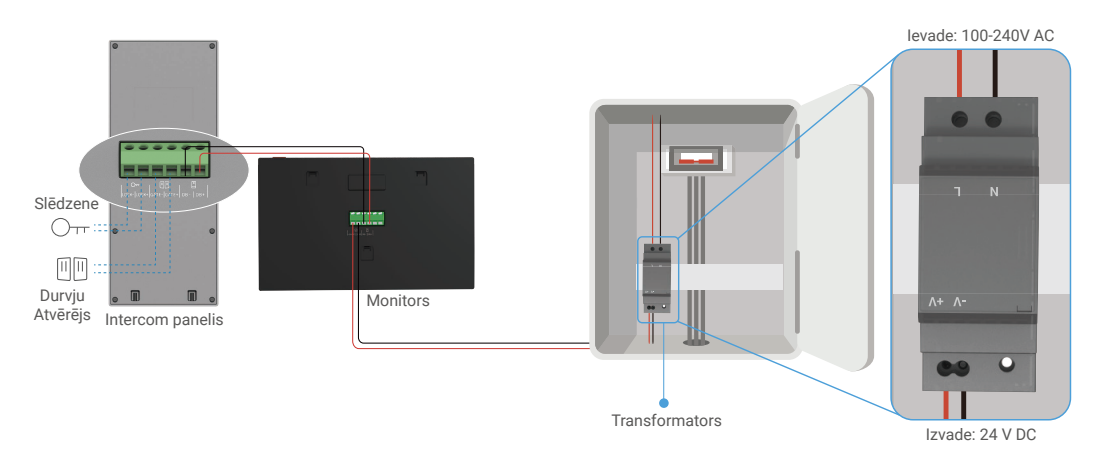

#### • 2. metode: Pievienojiet videodurvkodu rezervētai +24V DC barošanas avotam uz sienas.

Ja pie sienas ir rezervēta +24 V līdzstrāvas atvere, varat uzstādīt monitoru virs atveres un pievienot monitoru šim barošanas avotam, lai pie sienas nepaliktu redzami vadi.

- 1. Savienojiet interkomu paneli ar monitoru:
  - Izmantojiet sarkanā vadu, lai savienotu DB+ terminālu uz domofona paneļa ar DB+ terminālu uz monitora.
  - Lūdzu, izmantojiet **melnu** vadu, lai savienotu **DB-** termināli uz interkoma paneļa ar **DB-** termināli uz monitora.
- 2. Pievienojiet monitori 24 V līdzstrāvas barošanas strāvai.
  - Izmantojiet sarkanā vadu, lai savienotu monitora +24 V līdzstrāvas terminālu ar +24 V līdzstrāvas vadu no sienas.
  - Izmantojiet melnu vadu, lai savienotu monitora GND terminālu ar zemē vadu no sienas.

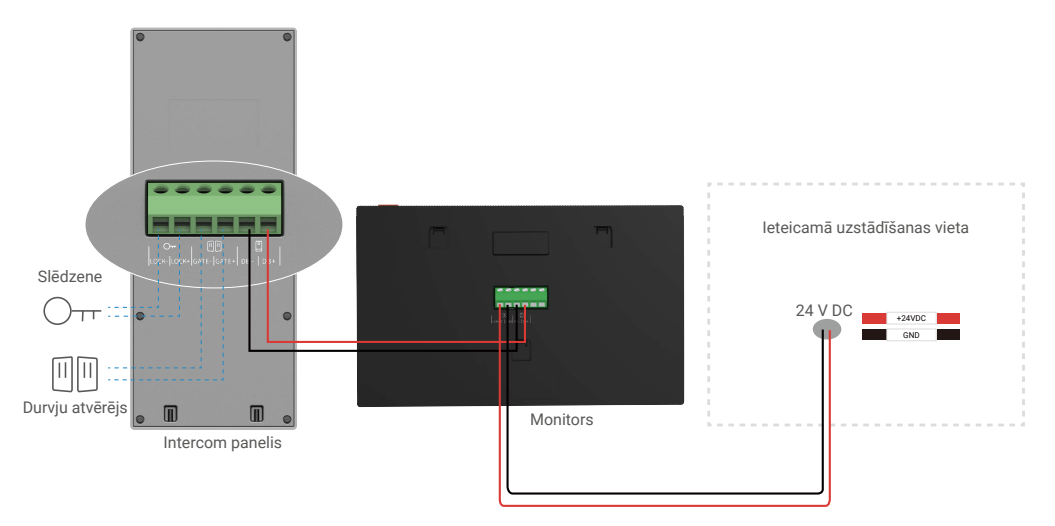

#### • 3. metode: Pievienojiet video durvju tālruni, izmantojot strāvas adapteri (neiegādāts).

Jūs varat arī savienot videodurvkodu ar sienas kontaktligzdu, izmantojot 24V DC barošanas adapteri (nav iekļauts komplektā).

- 1. Savienojiet interkomu paneli ar monitoru:
  - Izmantojiet sarkanā vadu, lai savienotu DB+ terminālu uz domofona paneļa ar DB+ terminālu uz monitora.
  - Lūdzu, izmantojiet **melnu** vadu, lai savienotu **DB-** termināli uz interkoma paneļa ar **DB-** termināli uz monitora.
- 2. Lietojiet barošanas adapteri (nav pievienots), lai savienotu monitoru ar sienas kontaktligzdu.
  - Pievienojiet barošanas avota kontaktligzdai sarkanā vadu monitora +24 V līdzstrāvas terminālam.
  - Pievienojiet barošanas avota kontaktligzdai **melnā** vadu monitora **GND** terminālam.
  - Pievienojiet kontaktligzdu strāvas adapteram un pievienojiet strāvas adapteri sienas kontaktligzdai.

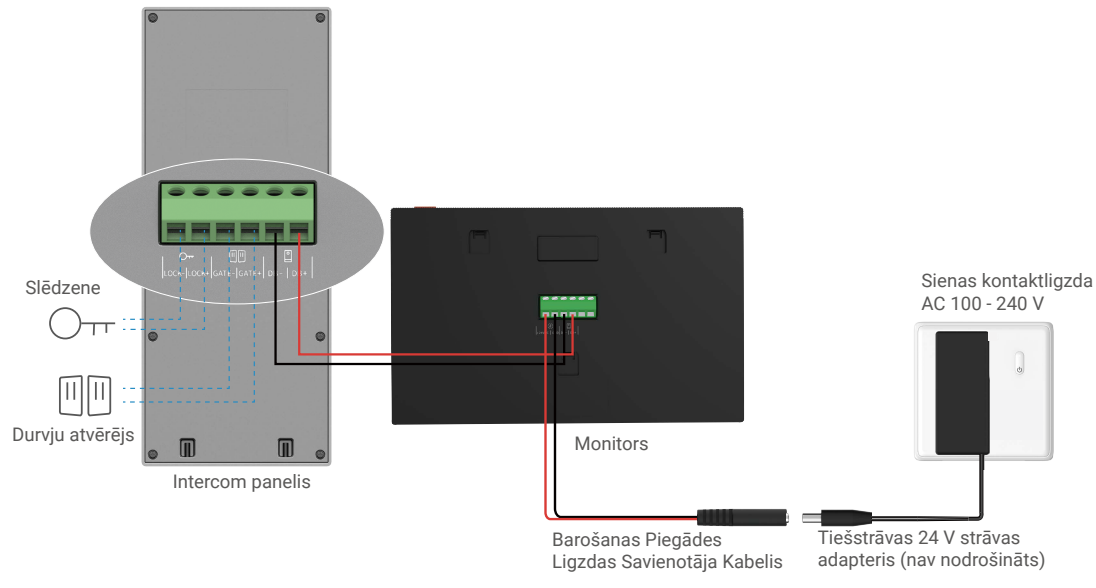

Svarīgi: Ja jūsu mājoklī vadus nav iespējams labi savienot, piemēram, ar spaiļu blokiem ierīces aizmugurē (monitora un domofona panelī):

J: Kā rīkoties ar to, ja jūsu vadu kabeļa diametrs ir pārāk liels un tas ir BVR kabelis, bet to nevar salodēt?
 A: leteicams izmēģināt kādu no šiem risinājumiem.

#### • 1. variants: Izmantojiet vadu atdalītāju, lai regulētu kabeļa biezumu.

| Pirms | Darbojas | Pēc                                  |
|-------|----------|--------------------------------------|
|       |          | Pievienojiet vadu galu spaiļu blokam |

#### · 2. variants: Pieslēdziet savus vadus pie termināļu blokiem, izmantojot vadus un vadu savienotājus, kas iekļauti komplektā.

| Pirms | Darbojas | Pēc                                  |
|-------|----------|--------------------------------------|
|       |          |                                      |
|       |          | Pievienojiet vadu galu spailu blokam |
|       |          | Pievienojiet vadu galu spaiļu blokam |

#### 2.2 Savienojums ar elektrisko triecienspēku plāksni vai slēdzeni

Savienojiet savas elektriskās aizsprostplāksnes vai slēdzenes vadus tieši ar LOCK+ un LOCK- termināliem interkoma paneļa aizmugurē.

Lūdzu, ņemiet vērā, ka šī funkcija ir derīga tikai tad, ja ekrānā tiek attēlots ārējais video plūsma.
 Pieslēdzot vadus, pārliecinieties, ka atšķirat starp pozitīvo un negatīvo termināliem.

Svarīgi: Lai nodrošinātu, ka elektriskais slēdzene vai slēdzene var tikt atbloķēta ar video durvju zvanu, jāievēro divi nosacījumi:

- Pasūtītajai elektriskajai aizbīdņa plāksnei vai slēdzenei jābūt ar mehānisko atmiņu.
- Elektriskās aizbīdņa plāksnes vai slēdzenes barošanas avots nedrīkst pārsniegt 12 V/ 1,1 A.

Ja elektriskās aizbīdņa plāksnes vai slēdzenes barošanas avots pārsniedz 12 V/ 1,1 A, rīkojieties, kā norādīts tālāk.

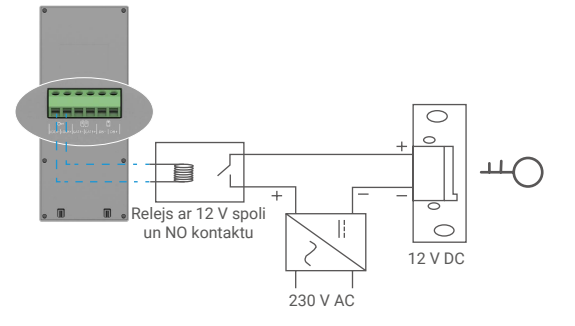

#### 2.3 Savienojums ar vārtu atvērēju

Savienojiet vārtu atvēršanas ierīces vadus tieši ar GATE+ un GATE- termināļiem, kas atrodas uz interfona paneļa aizmugures puses. Savienojuma paneļa nodrošina sausā kontakta savienojumu bez elektrības strāvas, lai savienotu ar automātiskās vārtejas pogu.

- 👔 Lūdzu, nemiet vērā, ka šī funkcija ir derīga tikai tad, ja ekrānā tiek attēlots ārējais video plūsma.
  - · Pieslēdzot vadus, pārliecinieties, ka atšķirat starp pozitīvo un negatīvo termināliem.

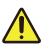

Svarīgi: Vārtu kontrole: Atslēgtspēja: 12 V/ 2 A.

#### 3. Uzstādīšana

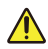

#### Padomi un svarīgi norādījumi:

- Ja pirms uzstādīšanas pārbaudāt video durvju tālruni, pārliecinieties, ka tas nav uzstādīts vienā telpā, kur atrodas mikrofona paneļsistēma un monitoris, lai izvairītos no video durvju tālruņa skaļraudas izpausmes.
- · Neeskaidrojiet interkomu paneļa objektīvu tiešā saules gaismā vai atstarojošā virsmā.

Padoms: leteicams, lai vadīšanas laikā izmantotu aizsargājošu apvalku, lai aizsargātu vadus pret pārrāvumiem un sliktiem laika apstākļiem.

 Lai iegūtu maksimālu labumu no monitora Wi-Fi funkcijas, mēs iesakām pārbaudīt, vai jūsu Wi-Fi tīkls ir pieejams plānotajā uzstādīšanas vietā.

## 3.1 Sadarbības paneļa uzstādīšana

#### 👔 leteicams, lai vadus caurved caur apvalku, lai aizsargātu tos pret triecieniem un laikapstākļiem.

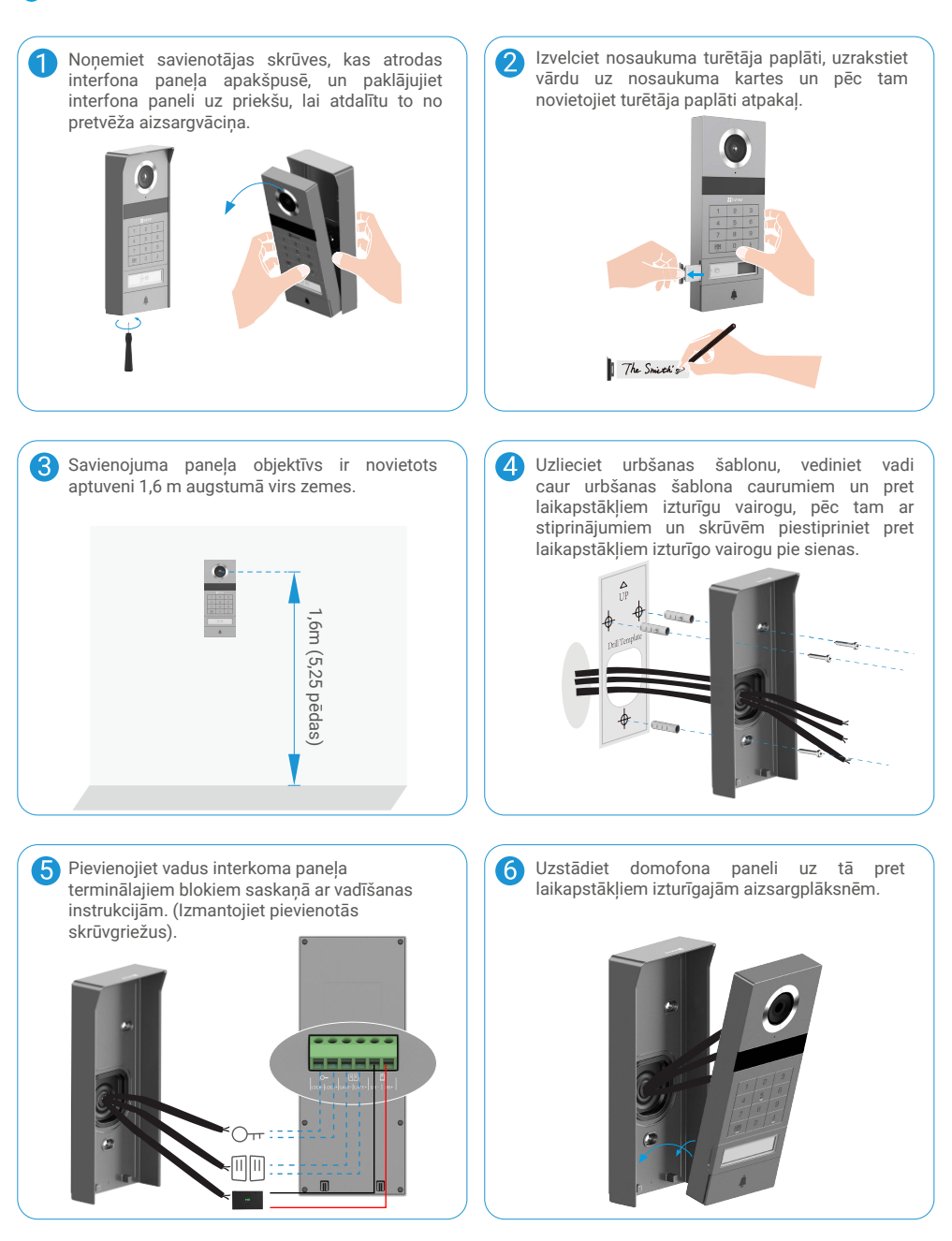

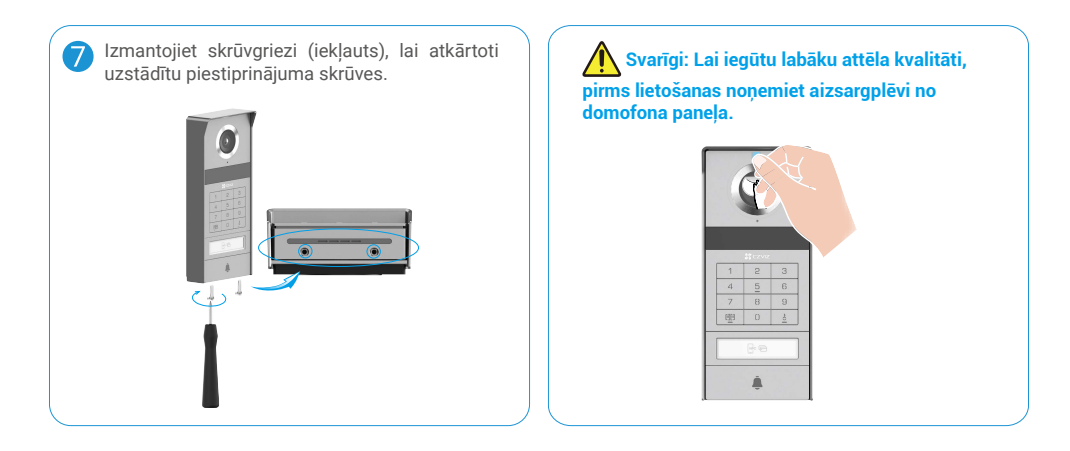

## 3.2 Micro SD kartes uzstādīšana (pēc izvēles)

1. levietojiet Micro SD karti (iegādājama atsevišķi) kartes slotā, kā redzams tālāk esošajā attēlā.

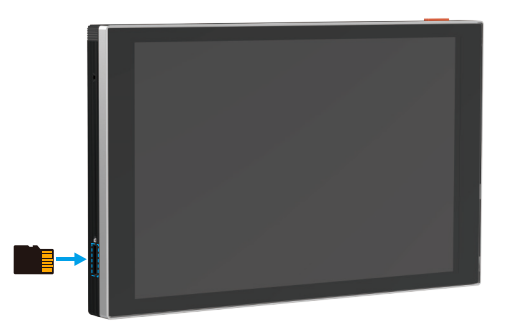

i Pēc Micro SD kartes instalēšanas, inicializējiet karti EZVIZ lietotnē pirms tās lietošanas.

- 2. Lietotnē EZVIZ pārbaudiet SD kartes statusu, pieskaroties vienumam lerakstu saraksts saskarnē lerīces iestatījumi.
- 3. Ja atmiņas kartes statuss ir "Neinicializēts", pieskarieties tam, lai to inicializētu.

🚺 Pēc tam statuss mainīsies uz "Normāls", un videoklipus varēs saglabāt.

## 3.3 Monitora uzstādīšana un ieslēgšana

• 1. metode: Izmantojiet transformatoru (kas iekļauts komplektācijā), lai pievienotu monitori strāvai.

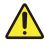

Brīdinājums! Tā kā strādāsiet ar augstsprieguma elektrību, vispirms izslēdziet galveno strāvas slēdzi savā drošinātāju kastē vai patērētāju blokā.

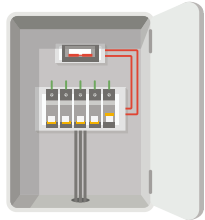

#### Transformatora vadu savienojums

- 1. Pievienojiet vadus savam transformatoram kā parādīts zemāk, pārliecinoties, ka neapmaināt galvenos un sekundāros vadus.
- 2. levietojiet vadu galus katrā spailes spailē un ar skrūvgriezi pievilciet katru savienojumu.
- 3. Pārliecinieties, ka katrs vads ir stingri saspiests, lai nodrošinātu stabilu savienojumu.

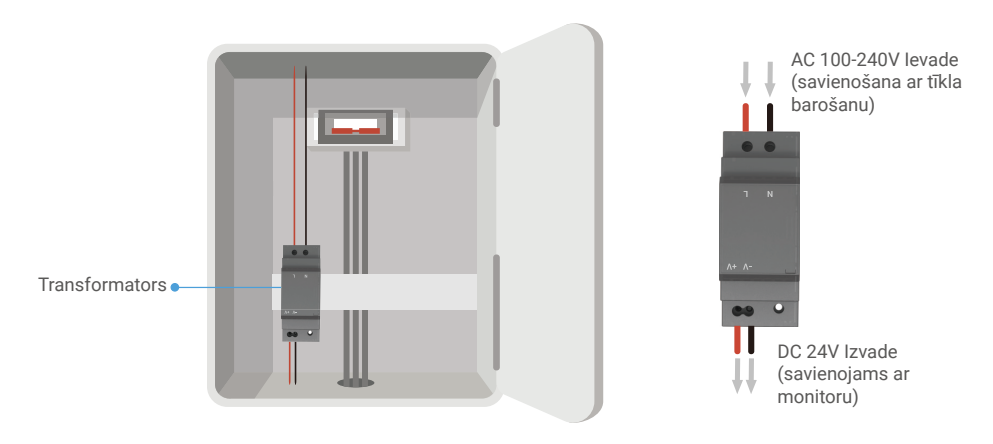

#### Monitora uzstādīšana

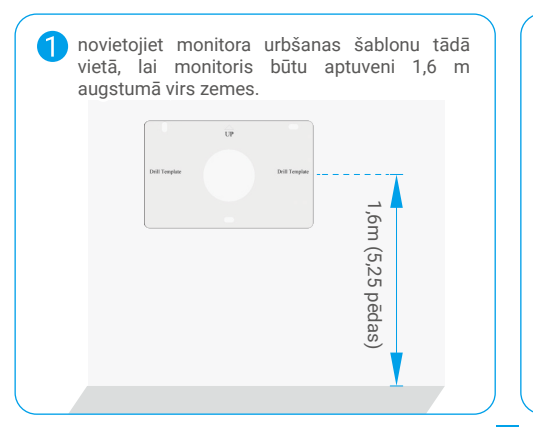

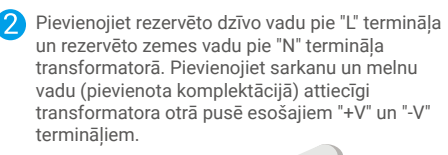

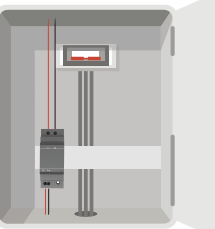

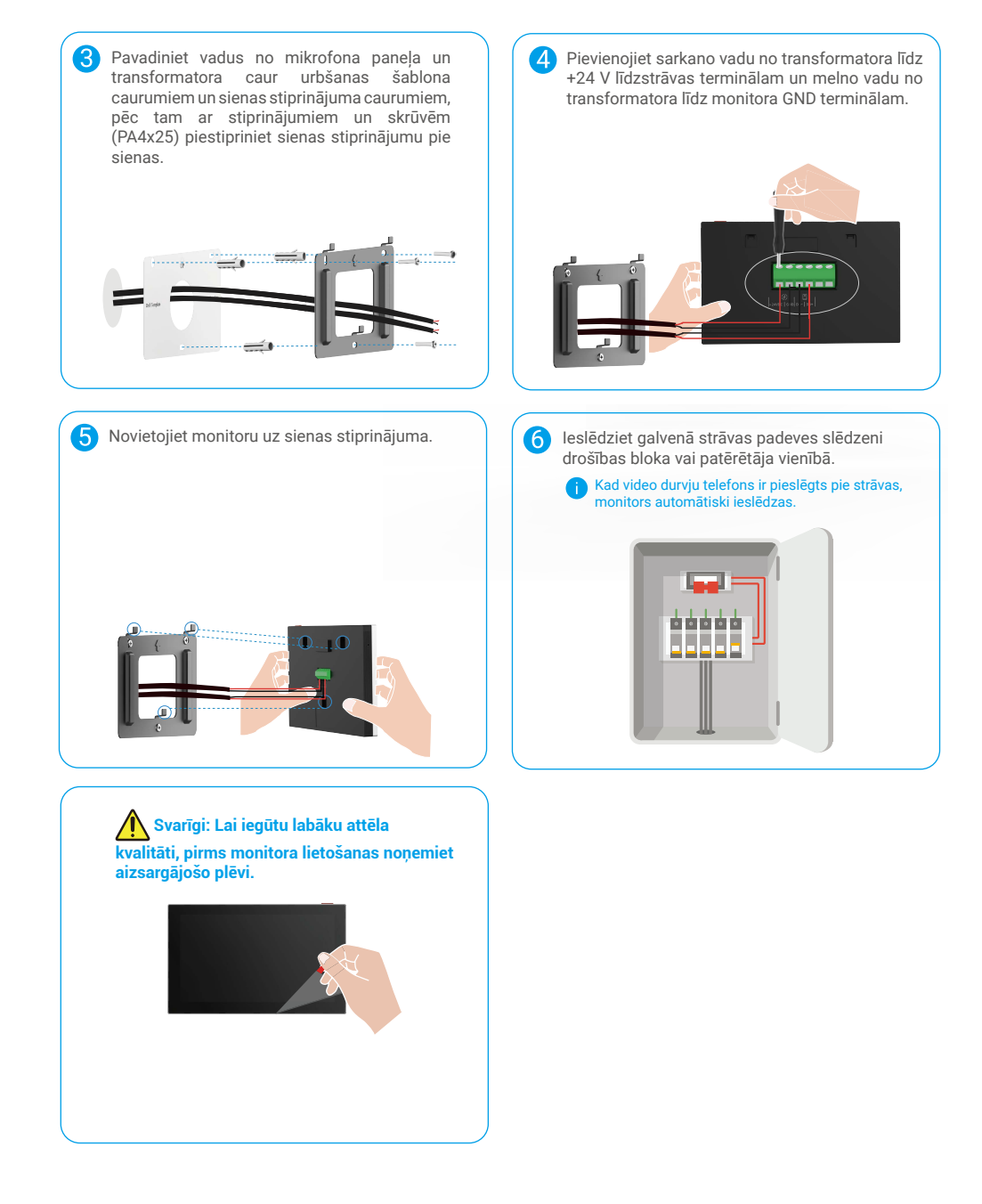

#### • 2. metode: Pievienojiet monitori rezervētajam +24 V līdzstrāvas barošanas avotam uz sienas.

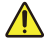

Brīdinājums! Tā kā strādāsiet ar augstsprieguma elektrību, vispirms izslēdziet galveno strāvas slēdzi savā drošinātāju kastē vai patērētāju blokā.

Brīdinājums! Barošanas avotam jābūt DC un spriegumam nedrīkst pārsniegt 24V, pretējā gadījumā tas var izraisīt nopietnu bojājumu ierīcei.

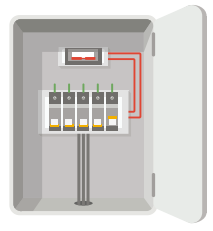

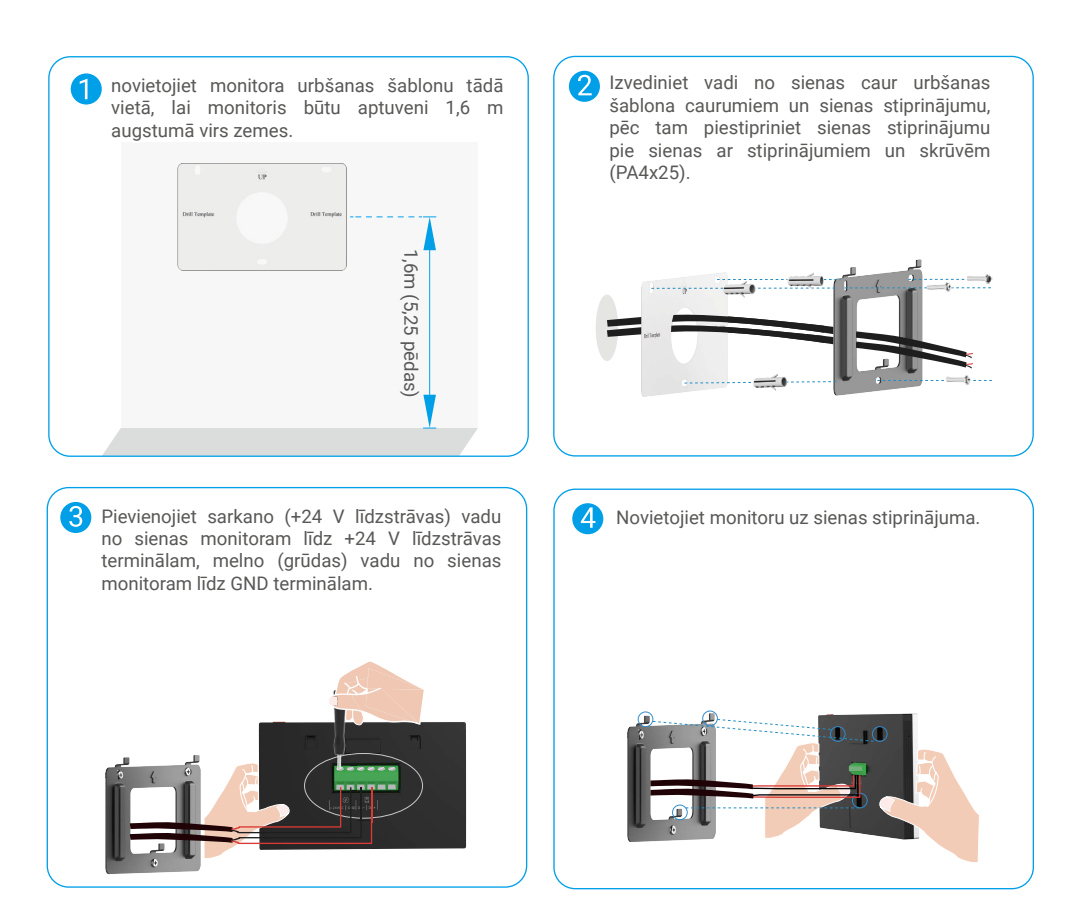

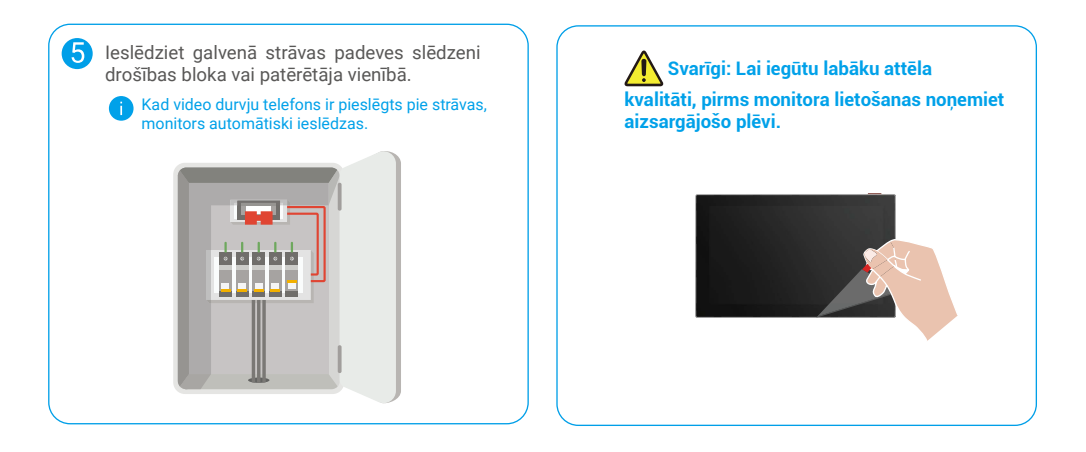

#### • 3. metode: Lai pieslēgtu monitoru, izmantojiet strāvas adapteri (nav iekļauts komplektācijā).

Brīdinājums: Pārliecinieties, ka barošanas adapteris tiek pieslēgts sienas kontaktligzdai tikai pēc tam, kad visi citi vadi ir pareizi savienoti.

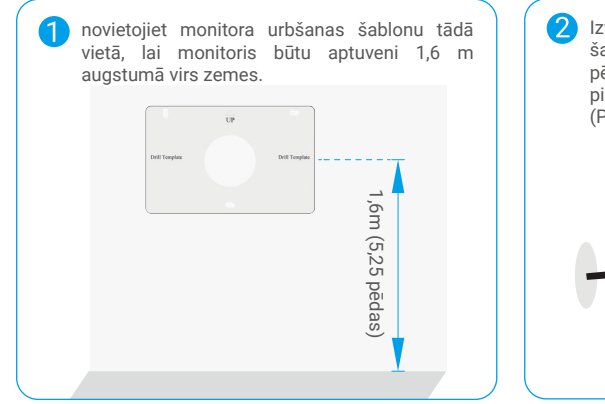

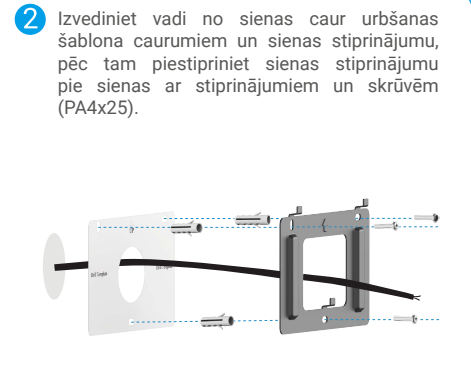

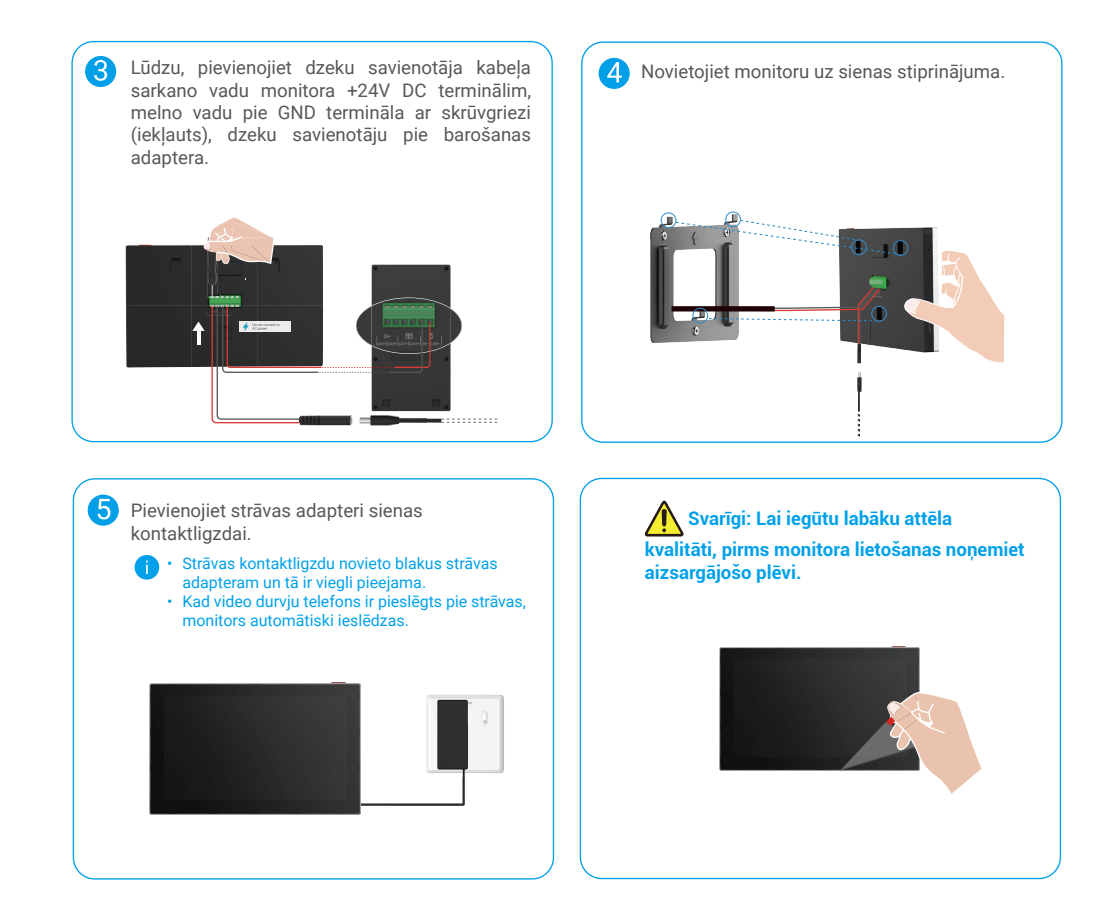

## 4. Pievienojiet video durvju tālruni EZVIZ lietotnē

- 1. Nospiediet ekrāna ieslēgšanas/izslēgšanas pogu, lai ieslēgtu monitoru.
  - 👔 Kad monitora pieslēgšana tiek veikta pirmo reizi, tā tiek ieslēgta automātiski.

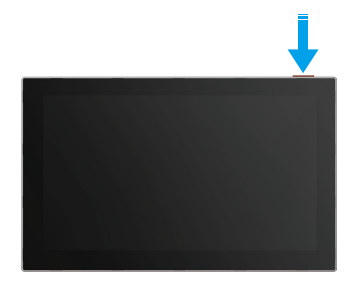

- 2. Izsekot ekrāna vednīcam, lai savienotu monitoru ar Wi-Fi (ieteicams).
- Lietojot tālruni, pieskarieties savam EZVIZ kontam, pieskarieties + mājas lapas augšējā labajā stūrī, lai doties uz QR koda skenēšanas lapu.
- 4. Noskenējiet monitora ekrāna QR kodu.

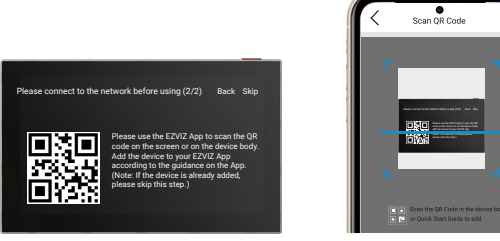

5. Lai pievienotu monitoru EZVIZ lietotnei, izpildiet EZVIZ lietotnes vedņa norādījumus.

Ja jums nav izdevies savienot monitoru ar Wi-Fi vai jūs izlaižat šo soli (solis (1/2) monitorā), varat izvēlēties izmantot EZVIZ lietotni, lai pabeigtu Wi-Fi konfigurāciju:

- 1) Savienojiet viedtālruni ar Wi-Fi (ieteicams).
- 2) Piesakieties lietotnē EZVIZ un skenējiet QR kodu uz monitora.
- 3) Izpildiet EZVIZ lietotnes vedņa norādījumus, lai pabeigtu Wi-Fi konfigurāciju un pievienotu video namruni savai EZVIZ lietotnei.

## Konfigurējiet Atslēgšanas Metodes

## 1. Konfigurējiet RFID identifikācijas karti

#### RFID zīmes pievienošana

Pēc tam, kad pirmo reizi ieslēdzat video durvju tālruni, EZVIZ lietotnē ir svarīgi konfigurēt zīmes:

- 1. Piesakieties savā EZVIZ kontā.
- 2. Pieejiet uz domofona panelis iestatījumu lapu un izvēlieties Atbloķēt iestatījumus -> Karšu pārvaldība -> Pilnīt kartes.
- 3. lestatiet kartes nosaukumu un derīguma termiņu.
- Novietojiet RFID nozīmi nozīmju lasīšanas zonā. Kad domofona paneļa poga mirgo 3 reizes, tas norāda, ka zīme ir veiksmīgi pievienota.
- 5. Izvēlieties "Mirkšķināt 3 reizes" un pieskarieties "Nākamais", lai pabeigtu kartes konfigurāciju.

Ja parādās kļūdas ziņojums, atgādinot, ka nozīmītes nevar pievienot, dodieties uz "Atslēgšanas iestatījumi" -> "NFC balstīta atvēršana", lai pārbaudītu, vai ir iespējots tikai NFC režīms. Lai pievienotu zīmi, izslēdziet tikai NFC režīmu.

#### RFID zīmes dzēšana

- 1. Piesakieties savā EZVIZ kontā.
- 2. Pieejiet uz domofona panelis iestatījumu lapu un izvēlieties Atbloķēt iestatījumus -> Karšu pārvaldība.
- 3. Pieskarieties, lai atlasītu karti, kuru vēlaties dzēst, un pieskarieties "Dzēst" ->"Labi", lai dzēstu karti.

## 2. Konfigurēt paroli

#### levadiet piekļuves kodu

- 1. Piesakieties savā EZVIZ kontā.
- 2. Pieejiet uz domofona panelis iestatījumu lapu un izvēlieties Atbloķēšanas iestatījumi -> Passcode pārvaldība.
- 3. Pieskarieties "Pievienot piekļuves kodu" un iestatiet piekļuves koda nosaukumu un derīguma termiņu.
- 4. levadiet piekļuves kodu un pieskarieties Next, lai pabeigtu piekļuves koda konfigurāciju.

#### Dzēst piekļuves kodu

- 1. Piesakieties savā EZVIZ kontā.
- 2. Pieejiet uz domofona panelis iestatījumu lapu un izvēlieties Atbloķēšanas iestatījumi -> Passcode pārvaldība.
- 3. Pieskarieties, lai izvēlētos paroli, kuru vēlaties dzēst, un pieskarieties "Dzēst" -> "OK", lai dzēstu paroli.

## 3. Konfigurēt QR kodu

#### QR koda pievienošana

- 1. Piesakieties savā EZVIZ kontā.
- 2. Dodieties uz interkoma paneļa iestatījumu lapu un izvēlieties "Atbloķēt iestatījumus" -> "QR koda pārvaldība".
- Pieskarieties Pievienojiet QR kodu un iestatiet piekļuves koda nosaukumu, derīguma termiņu un vārtu atvēršanas un atslēgšanas iestatījumu.
- Gaidiet, līdz tiek ģenerēts QR kods, un pieskarieties "Pabeigts", lai pabeigtu QR koda konfigurāciju. Varat arī pieskarieties Padaleit, lai koplietotu kodu ar viesiem.

#### QR koda dzēšana

- 1. Piesakieties savā EZVIZ kontā.
- 2. Dodieties uz interkoma paneļa iestatījumu lapu un izvēlieties "Atbloķēt iestatījumus" -> "QR koda pārvaldība".
- 3. Pieskarieties, lai izvēlētos QR kodu, ko vēlaties dzēst, un pieskarieties Delete -> OK, lai dzēstu QR kodu.

## 4. Konfigurēt NFC

i Lai izmantotu NFC funkciju, lūdzu, pārliecinieties, ka jūsu tālrunis atbalsta NFC.

#### lespējot NFC

- 1. Piesakieties savā EZVIZ kontā.
- 2. Pieejiet uz domofona panelis iestatījumu lapu un izvēlieties Atbloķēšanas iestatījumi -> Atvēršana, balstoties uz NFC.
- 3. Ieslēdziet Atvēršana, balstoties uz NFC slēdzeni, lai aktivizētu NFC funkciju.
- Pieskarieties Gaitām atvēršana un atslēgšana un izvēlieties, vai izmantot NFC tikai atslēgšanai, tikai vārtu atvēršanai vai abām vajadzībām.
- 5. Pieskarieties NFC iestatījumi un izvēlieties tikai NFC režīmu vai saderības režīmu pēc vajadzības.
  - Tikai NFC režīmā jūs varat tieši novietot tālruņa NFC lasīšanas daļu NFC/marķējuma lasīšanas zonas tuvumā, lai atslēgtos vai atvērtos vārti.
    - Piespraudes nevar pievienot tikai NFC režīmā.
    - Savienojamā režīmā jūs varat tieši nospiest zīmi NFC/zīmes lasīšanas zonā. Lai izmantotu NFC funkciju, vispirms nospiediet "1" ciparu cipartastatūrā un pēc tam, ievērojot laika ierobežojumu, novietojiet tālruņa NFC lasīšanas daļu NFC/balšu lasīšanas zonas tuvumā.

#### NFC izslēgšana

- 1. Piesakieties savā EZVIZ kontā.
- 2. Pieejiet uz domofona paneļa iestatījumu lapu un izvēlieties Atbloķēšanas iestatījumi -> Atvēršana, balstoties uz NFC.
- 3. Izslēdziet slēdzi "NFC balstīta atvēršana".

## Vairāki atslēgšanas veidi

## 1. Atslēgšana uz monitora

- 1. Dodieties uz galveno izvēlni savā monitorā.
- 2. Pieskarieties Orr vai 🛄 🛄, lai atslēgtu elektrisko aizbīdni/slēdzi vai vārtus.

## 2. Atslēgšana EZVIZ lietotnē

- 1. Piesakieties savā EZVIZ kontā.
- 2. Dodieties uz interkoma paneļa iestatījumu lapu.
- Lūdzu, pieskarieties atslēgšanas ikonai (OTT) vai vārtu atvēršanas ikonai (IIII) ) apakšējā joslā, lai atslēgtu elektrisko trieciena plāksni/slēdzeni vai vārtus.

## 3. Atslēgšana ar RFID zīmi

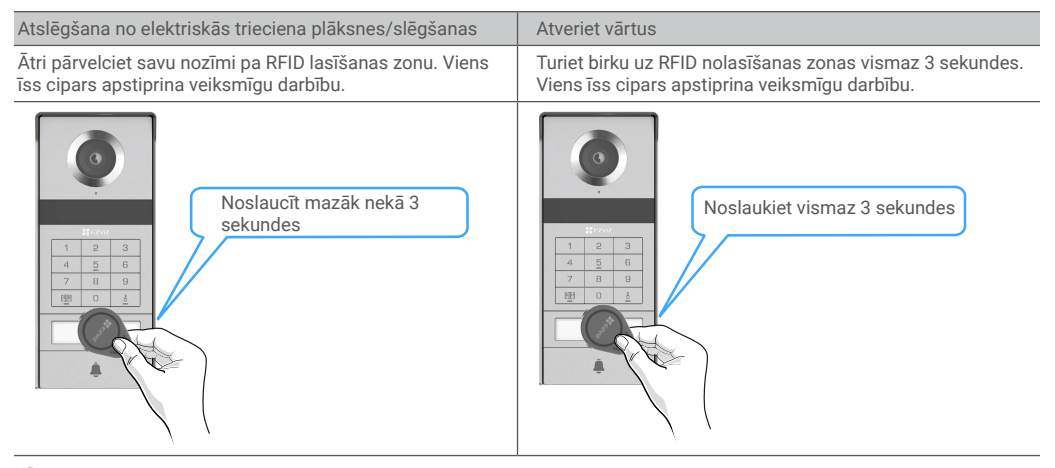

) Pārliecinieties, ka RFID zīmi nospiediet pēc iespējas tuvāk zīmes lasīšanas zonai.

## 4. Atslēgšana ar NFC

- NFC atblokēšanas funkciju var izmantot tikai video durvju telefona īpašnieks vai lietotājs, kuram video durvju telefona ir koplietota.
  - NFC lasīšanas vieta atšķiras atkarībā no mobilā telefona modeļa, parasti tā atrodas augšējā vai vidējā aizmugures daļā. Lai nodrošinātu ātrāku un stabilāku atpazīšanu, lūdzu, apstipriniet sava telefona NFC lasīšanas vietu un precīzi saskaņojiet to ar NFC/piekļuves kartes lasīšanas zonu domofona panelī.
  - Lai panāktu ātrāku atbloķēšanas reakciju, iesakām lietotni EZVIZ turēt darbināmā fonā, izmantojot NFC atbloķēšanai.
- 1. Atslēdziet tālruni.
- 2. Pabeidziet NFC nolasīšanu, kā parādīts zemāk.
  - Ja atlasiet režīmu tikai NFC <u>"Konfigurēt NFC"</u> sadaļā, novietojiet tālruņa NFC lasīšanas daļu tieši NFC/balšu lasīšanas zonas tuvumā domofona panelis.
  - Ja atlasiet Savienojamā režīma <u>"Konfigurēt NFC"</u> sadaļā, vispirms nospiediet "1" uz cipartastatūras un pēc tam, ievērojot laika ierobežojumu, novietojiet tālruni NFC lasīšanas daļu blakus domofona paneļa NFC/balšu lasīšanas zonai.

 Atslēgšana tikai NFC režīmā
 Atslēgšana saderīgajā režīmā

 Image: state of the state of the stat

- Ja jūsu tālrunī darbojas Android, izlaidīt šo soli. Ja jūsu tālrunī darbojas iOS, uz tālruņa ekrāna parādās uzvednes ziņojums. Pieskarieties paziņojumam, lai atvērt lietotni EZVIZ.
- 4. Lokas tiks atslēgtas, vārti tiks atvērti vai abi (atkarībā no tā, kā atveriet vārtu un atslēgu iestatījumus sadaļā <u>"Konfigurēt NFC"</u>).

## 5. Atslēgšana ar piekļuves kodu

- 1. Piepieskarieties paroli un pēc tam uz cipartastatūras nospiediet 🗐 vai 👆
- 2. Interkoma panelis pārbaudīs piekļuves kodu un atslēgs vārtus vai elektriško aizbīdni.
  - Šis produkts atbalsta Decoy Passcode funkciju, kas ir drošības funkcija, kas ļauj ievadīt nejaušus ciparus pirms vai pēc faktiskā piekļuves koda (piemēram, ievadot 555123456999, kad īsta piekļuves koda ir 123456).
    - Ja nepareizi nospiediet paroli, varat nospiest m vai bai pabeigtu paroli ievadīšanas programmu un pēc tam nospiestu vēlreiz.
    - Ja kļūdaini nospiediet paroli 10 reizes pēc kārtas, konts tiks slēgts. Jums ir jāatslēdz monitorā vai EZVIZ lietotnē.

## 6. Atslēgšana ar QR kodu

- 1. Piesakieties savā EZVIZ kontā.
- 2. Dodieties uz interkoma paneļa iestatījumu lapu un izvēlieties "Atbloķēt iestatījumus" -> "QR koda pārvaldība".
- 3. Lūdzu, izvēlieties derīgu QR kodu un salāgojiet QR kodu ar āra ierīces objektīvu, vienlaikus saglabājot aptuveni 10 cm attālumu.

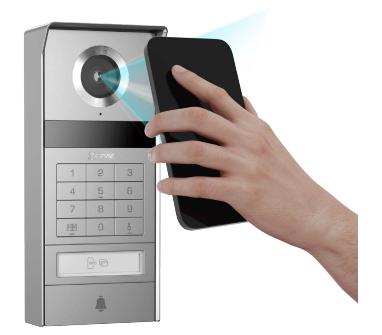

- 4. Pagaidiet dažas sekundes, līdz ir pabeigta atbilstošā durvju atvēršana un atslēgšana.
  - Izmantojot QR kodu atslēgšanai, saglabājiet tālruņa ekrānu iespējami vertikāli un palieliniet ekrāna spilgtumu.
     Lūdzu, pagaidiet mirkli un nesajaukiet QR kodu pārāk ātri.

## Pārlūkojiet savu ierīci lietotnē EZVIZ

🕦 Programmas saskarne var atšķirties versijas atjaunināšanas dēļ. Noteicošā ir tālrunī instalētās programmas saskarne.

## 1. Tiešraide

Palaižot EZVIZ lietotni, ierīces lapa tiek attēlota, kā redzams tālāk.

Varat skatīties un klausīties tiešraidi, uzņemt momentuzņēmumus vai ierakstīt video un, pēc vajadzības, izvēlēties video izšķirtspēju.

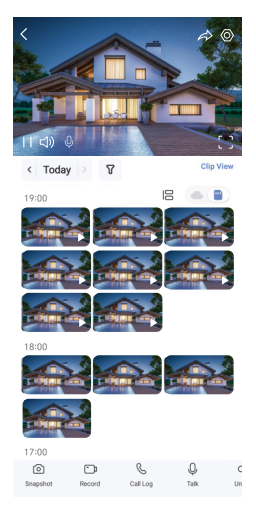

#### 🚺 Lai skatītu citas ikonas, ekrānā pavelciet pa kreisu vai pa labi.

| Ikona                 | Apraksts                                                                                                    |
|-----------------------|----------------------------------------------------------------------------------------------------|
| $\overleftrightarrow$ | Koplietot. Koplietojiet jūsu ierīci.                                                                                                    |
| $\odot$               | lestatījumi. Apskatiet vai mainiet ierīces iestatījumus.                                                                                  |
| []                    | Pilna ekrāna displejs. Pieskarieties, lai izbaudītu pilnekrāna displeja iespējas.                                                         |
| Ó                     | Momentuzņēmums. Uzņemiet momentuzņēmumu.                                                                                                  |
| <u> </u>              | lerakstīt. Manuāli sāciet/apturiet ierakstīšanu.                                                                                          |
| S                     | Zvanu žurnāls. Skatiet zvanu žurnālu.                                                                                                    |
| Ŷ                     | Runāt. Lai klausītos vai runātu ar cilvēkiem, kas atrodas kameras priekšā, pieskarieties ikonai un izpildiet ekrānā sniegtos norādījumus. |
| Ôm                    | Atslēgšana. Pieskarieties, lai atbloķētu elektrisko atvēršanas plati vai slēdzi.                                                          |
|                       | Atveriet vārtus. Pieskarieties, lai atslēgtu vārtus.                                                                                      |
| $\square$             | Izšķirtspēja. Atlasiet nepieciešamo video izšķirtspēju.                                                                                   |
|                       | Tuvumā esoša ierīce. Pieskarieties, lai pārbaudītu tuvumā esošās pieejamās ierīces.                                                       |
| ĽG                    | Attēls attēlā. Skatiet videoklipu, kas parādīts virs citas izmantojamās lietotnes.                                                        |
| í                     | Piezīme. Pieskarieties, lai redzētu vairāk informācijas par ierīci.                                                                       |
| JE                    | Pārveidojiet. Pārveidojiet visu iepriekš minēto funkciju secību.                                                                          |

## 2. lestatījumi

### 2.1 Interkomu panelis (durvju zvans)

Interkomu paneļa iestatījumu lapā jūs varat konfigurēt šādus iestatījumus.

| Parametri                  | Apraksts                                                                                                    |
|----------------------------|----------------------------------------------------------------------------------------------------|
| Nosaukums                  | Skatiet vai pieskarieties, lai šeit pielāgotu savas ierīces nosaukumu.                                                                                         |
| Atslēgšanas<br>iestatījumi | Jūs varat pārvaldīt savu karti, piekļuves kodu, QR kodu un NFC iestatījumus šeit savai ierīcei.                                                                |
| Viedā uztveršana           | Jūs varat izvēlēties AI algoritmus savam ierīcē.                                                                                                    |
| Ziņas paziņojums           | Varat pārvaldīt ierīces ziņojumu un EZVIZ lietotnes paziņojumu.                                                                                                |
| Audio iestatījumi          | Varat iestatīt attiecīgos ierīces audio parametrus.                                                                                                    |
| Attēlu iestatījumi         | Varat iestatīt attiecīgos ierīces attēla parametrus.                                                                                                    |
| Gaismas iestatījumi        | Varat iestatīt attiecīgos ierīces gaismas parametrus.                                                                                                    |
| Privātuma<br>iestatījumi   | Jūs varat pielāgot privātuma zonu šeit.                                                                                                    |
| lerīces informācija        | Šeit varat skatīt ierīces informāciju.                                                                                                    |
| Koplietot ierīci           | Varat koplietot ierīci ar ģimeni vai viesiem.                                                                                                    |
| EZVIZ Cloud                | Varat abonēt un pārvaldīt mākoņkrātuvi.<br>i Funkcija ir pieejama tikai noteiktajās valstīs. Lūdzu, pirms pirkuma veikšanas pārbaudiet pieejamību savā valstī. |
| lerīces restartēšana       | Pieskarieties, lai atiestatītu ierīci.                                                                                                    |

### 2.2 Monitors

Monitora iestatījumu lapā varat konfigurēt šādus iestatījumus.

| Parametri                | Apraksts                                                                                                    |
|--------------------------|----------------------------------------------------------------------------------------------------|
| Nosaukums                | Skatiet vai pieskarieties, lai šeit pielāgotu savas ierīces nosaukumu.                                                                                                    |
| Ziņas paziņojums         | Jūs varat ieslēgt/izslēgt bezsaistes paziņojumus.                                                                                                    |
| Audio iestatījumi        | Varat iestatīt monitoru zvana ieslēgšanu/izslēgšanu un izvēlēties durvju zvana zvana skaņas.                                                                                                    |
| Monitora iestatījumi     | Šeit varat iestatīt ekrāna spilgtumu un ekrāna automātiskās bloķēšanas laiku.                                                                                                    |
| lerakstu saraksts        | Varat apskatīt atmiņas kartes ierīces glabāšanas statusu.                                                                                                    |
| Privātuma<br>iestatījumi | Varat šifrēt savus videoklipus ar šifrēšanas paroli.                                                                                                    |
| Tīkla iestatījumi        | Jūs varat redzēt Wi-Fi, pie kura jūsu ierīce ir pieslēgusies.<br>Ja vēlaties mainīt ierīces Wi-Fi, atveriet ekrānu un izvēlieties lestatījumi-> Tīkls un laiks-> Pašreizējais Wi-Fi un pieskarieties, lai izvēlētos Wi-Fi, ar kuru vēlaties izveidot savienojumu. |

| Parametri            | Apraksts                                                                        |
|----------------------|---------------------------------------------------------------------------------|
| lerīces informācija  | Šeit varat skatīt ierīces informāciju.                                          |
| Vairāk               | Jūs varat iestatīt termināļa autorizāciju un iespējot klienta saderības režīmu. |
| lerīces restartēšana | Pieskarieties, lai atiestatītu ierīci.                                          |
| Dzēst ierīci         | Pieskarieties, lai dzēstu ierīci no EZVIZ lietotnes.                            |

## EZVIZ savienošana

## 1. Amazon Alexa izmantošana

Šie norādījumi ļaus jums kontrolēt EZVIZ ierīces ar Amazon Alexa. Ja procesa laikā rodas grūtības, skatiet sadaļu "Problēmu novēršana".

### Pirms sākat, pārliecinieties, ka:

- 1. EZVIZ ierīces ir savienotas ar EZVIZ lietotni.
- 2. Lietotnē EZVIZ izslēdziet "Video šifrēšana" un ierīces iestatījumu lapā ieslēdziet "Audio".
- Jums ir ierīce, kas atbalsta Alexa (t. i., Echo Spot, Echo-Show, All-new Echo-Show, Fire TV (visas paaudzes), Fire TV stick (tikai otrās paaudzes) vai Fire TV Edition viedie televizori).
- 4. Jūsu viedierīcē jau ir instalēta lietotne Amazon Alexa un ir izveidots konts.

### EZVIZ ierīču vadība ar Amazon Alexa:

- 1. Atveriet lietotni Alexa un izvēlnē izvēlieties "Prasmes un spēles".
- 2. Ekrānā "Prasmes un spēles" meklējiet "EZVIZ", un tur atradīsiet "EZVIZ" prasmes.
- 3. Izvēlieties EZVIZ ierīces prasmi, pēc tam pieskarieties "ATĻAUT IZMANTOT".
- 4. levadiet savu EZVIZ lietotājvārdu un paroli un pieskarieties "Pierakstīties".
- 5. Pieskarieties pogai Autorizēt, lai pilnvarotu Alexa piekļūt jūsu EZVIZ kontam, tādējādi ļaujot Alexa kontrolēt EZVIZ ierīces.
- Jūs redzēsiet "EZVIZ ir veiksmīgi sasaistīts", pēc tam pieskarieties ATKLĀT IERĪCES, lai Alexa varētu atklāt visas jūsu EZVIZ ierīces.
- 7. Atgriezieties Alexa lietotnes izvēlnē un izvēlieties "lerīces", kur redzēsiet visas EZVIZ ierīces.

### Balss komanda

Atklājiet jaunu viedierīci, izmantojot Alexa lietotnes izvēlni "Smart Home" vai Alexa balss vadības funkciju. Kad ierīce ir atrasta, varat to vadīt ar balsi. Uzdodiet Alexa vienkāršas komandas.

### Atbildēšana uz EZVIZ domofona paneļa zvaniem ar Alexa

Pēc tam, kad EZVIZ domofona panelis ir savienots ar ierīci, kas atbalsta Alexa, varat sazināties ar apmeklētājiem, izmantojot Echo vai Fire TV ierīci.

Lai uzrunātu apmeklētāju, varat pateikt:

- Alexa, atbildi [EZVIZ domofona paneļa nosaukums].
- Alexa, runā ar [EZVIZ domofona paneļa nosaukums].
- Piemērs ierīces nosaukumam: "parādīt xxxx kameru" var mainīt lietotnē EZVIZ. Katru reizi, kad maināt ierīces nosaukumu, jums būs jāatrod ierīce vēlreiz, lai atjauninātu nosaukumu.

### Problēmu novēršana

#### Ko darīt, ja Alexa neizdodas atklāt manu ierīci?

Pārbaudiet, vai nav radušās interneta savienojuma problēmas.

Mēģiniet restartēt viedierīci un atkārtoti atklājiet ierīci Alexa.

#### Kāpēc Alexa ierīcē ir redzams ierīces statuss "Bezsaistē"?

lerīce var būt atvienota no tīkla. Restartējiet viedierīci un atkārtoti atklājiet to Alexa.

Pārbaudiet, vai maršrutētājs ir savienots ar internetu, un mēģiniet vēlreiz.

ϳ Sīkāku informāciju par valstīm, kurās ir pieejama Amazon Alexa, skatiet Amazon Alexa oficiālajā vietnē.

## 2. Google Assistant izmantošana

Izmantojot Google Assistant, varat aktivizēt savu EZVIZ ierīci un skatīties tiešraidi, izmantojot Google Assistant balss komandas.

#### Nepieciešamas šādas ierīces un lietotnes:

- 1. Funkcionāla EZVIZ lietotne.
- 2. Lietotnē EZVIZ izslēdziet "Video šifrēšana" un ierīces iestatījumu lapā ieslēdziet "Audio".
- 3. Televizors ar funkcionālu Chromecast, kas tam pieslēgts.
- 4. Google Assistant lietotne tālrunī.

#### Lai sāktu darbu, izpildiet tālāk norādītās darbības:

- 1. lestatiet EZVIZ ierīci un pārliecinieties, ka tā pareizi darbojas lietotnē.
- 2. Lejupielādējiet lietotni Google Home no App Store vai Google Play™ un piesakieties savā Google kontā.
- Myhome ekrānā pieskarieties "+" augšējā kreisajā stūrī un izvēlnes sarakstā izvēlieties "lestatīt ierīci", lai pārietu uz iestatīšanas saskarni.
- 4. Pieskarieties "Darbojas ar Google" un meklējiet "EZVIZ", kur atradīsiet "EZVIZ" prasmes.
- 5. levadiet savu EZVIZ lietotājvārdu un paroli un pieskarieties "Pierakstīties".
- Pieskarieties pogai "Autorizēt", lai pilnvarotu Google piekļūt jūsu EZVIZ kontam, tādējādi ļaujot Google kontrolēt jūsu EZVIZ ierīces.
- 7. Pieskarieties "Atgriezties lietotnē".
- Lai pabeigtu autorizāciju, izpildiet iepriekš minētās darbības. Kad sinhronizācija ir pabeigta, EZVIZ pakalpojums tiks iekļauts pakalpojumu sarakstā. Lai skatītu saderīgo ierīču sarakstu savā EZVIZ kontā, pieskarieties EZVIZ pakalpojuma ikonai.
- 9. Tagad izmēģiniet dažas komandas. Izmantojiet kameras nosaukumu, ko izveidojāt, iestatot sistēmu.

Lietotāji var pārvaldīt ierīces kā vienu vienību vai vairākas kopā. Pievienojot ierīces telpā, lietotāji var vienlaikus vadīt vairākas ierīces, izmantojot vienu komandu.

Lai iegūtu plašāku informāciju, skatiet saiti:

https://support.google.com/googlehome/answer/7029485?co=GENIE.Platform%3Dandroid&hl=en

Papildinformāciju par ierīci skatiet vietnē www.ezviz.com/eu.

## Drošības pasākumi

Jebkurš bojājums, kas radīts, neievērojot rokasgrāmatu, anulē garantiju. Mēs neuzņemamies atbildību par no tā izrietošiem zaudējumiem!

Mēs nevaram uzņemties atbildību par jebkādiem bojājumiem īpašumam vai personām, kas radušies nepareizas lietošanas vai drošības norādījumu neievērošanas dēļ.

Šis produkts ir izgatavots, pilnībā ievērojot drošības norādījumus. Lai saglabātu šo statusu un maksimāli izmantotu produktu, lietotājiem ir jāievēro šajā rokasgrāmatā iekļautie drošības norādījumi un brīdinājumi.

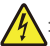

: Šis simbols norāda uz elektriskā strāva trieciena vai īssavienojuma risku.

- Šķīdinātājs jālieto tikai ar spriegumu starp: 100-240 V un 50-60 Hz.
- Nekad nemēģiniet izmantot šo ierīci ar citu spriegumu.
- · Pārliecinieties, ka visi sistēmas elektriskie savienojumi atbilst lietošanas instrukcijām.
- · Komercdarbības vietās ievērojiet elektriskās iekārtas avāriju novēršanas noteikumus.
- Skolās, apmācības telpās, darbnīcās utt. ir jābūt kvalificētam personālam, kas uzraudzīs elektroniskās iekārtas darbību.
- · Jums ir jāievēro norādījumi par jebkuru citu sistēmai pievienoto ierīču lietošanu.
- · Ja rodas šaubas par ierīces darbību vai drošību, sazinieties ar pieredzējušu personu.
- Nekad neieslēdziet vai neieslēdziet elektrisko iekārtu ar mitrām rokām.
- · Uzstādiet šo produktu, pārbaudot, vai barošanas avota kabeļi nav apdraudēti.
- · Nekad neaizvietojiet bojātu elektrisko kabeli! Šādā gadījumā noņemiet tos un uzzvaniet ekspertu.
- · Strāvas padevei jābūt novietotai ierīces tuvumā un viegli pieejamam.
- Slēdzenes ierīcei (slēdzenes atvienošanai, slēdzenei vai līdzvērtīgai ierīcei) jābūt viegli pieejamam un jāintegrē ēku vadīšanas ierīču uzstādījumā, kas ir pastāvīgi savienots ar tīklu.
- · Lai nodrošinātu pietiekamu ierīces ventilāciju, saglabājiet ierīces apkārtni bez šķēršļu.
- · Ventilāciju nedrīkst bloķēt, aizvietojot ventilācijas atveri ar objektu, piemēram, laikrakstu, galda apvalku vai aizkaru utt.).
- · Uz ierīci nedrīkst novietot atklātu liesmas avotu, piemēram, aizslēgtu sveču.
- · Piemērojiet izstrādājuma darba temperatūru.
- lerīce nedrīkst būt pakļauta tekoša vai šļakstoša šķidruma iedarbībai, un uz ierīces nedrīkst novietot ar šķidrumu piepildītus priekšmetus.

## Iniciatīvas par video produktu izmantošanu

Paldies, ka izvēlējāties EZVIZ produktus.

Tehnoloģijas ietekmē katru mūsu dzīves jomu. Kā progresīvo tehnoloģiju uzņēmums mēs arvien vairāk apzināmies to, cik liela nozīme tehnoloģijām ir uzņēmējdarbības efektivitātes un dzīves kvalitātes uzlabošanā, bet vienlaikus arī to, kādu kaitējumu var nodarīt nepareiza to lietošana. Piemēram, video produkti spēj ierakstīt reālus, pilnīgus un skaidrus attēlus. Tas nodrošina lielu vērtību gan atskatoties atpakaļ, gan saglabājot faktus reālajā laikā. Tomēr tas var izraisīt arī trešo personu likumīgo tiesību un interešu pārkāpumu, ja notiek nepareiza video datu izplatīšana, izmantošana un/vai apstrāde. Saskaņā ar filozofiju "tehnoloģijas labā" EZVIZ uzstāj, lai ikviens video tehnoloģiju un video produktu galalietotājs ievērotu visus spēkā esošos likumus un noteikumus, kā arī ētiskās tradīcijas, lai kopīgi veidotu labāku sabiedrību.

Rūpīgi izlasiet turpmāk minētās iniciatīvas:

1. Ikvienam ir pamatotas cerības uz privātumu, un video produktu uzstādīšana nedrīkst būt pretrunā ar šīm pamatotajām cerībām. Tāpēc, uzstādot video produktus publiskās vietās, ir jāsniedz saprātīgs un efektīvs brīdinājums, kā arī jāprecizē uzraudzības diapazons. Attiecībā uz teritorijām, kas nav publiski pieejamas, uzstādot video produktus, ir jāizvērtē trešo personu tiesības un intereses, tostarp, bet ne tikai, video produktus jāuzstāda tikai pēc ieinteresēto personu piekrišanas saņemšanas un nedrīkst uzstādīt ļoti slikti saredzamus video produktus.

2. Video produktu mērķis ir fiksēt reālas darbības konkrētā laikā, telpā un apstākļos. Tāpēc katram lietotājam vispirms ir saprātīgi jānosaka savas tiesības šajā konkrētajā jomā, lai izvairītos no trešo personu privātuma vai citu likumīgu tiesību pārkāpuma.

3. Video produktu lietošanas laikā turpinās veidoties video attēlu dati, kas iegūti no reālām ainām, tostarp liels daudzums bioloģisko datu (piemēram, sejas attēli), un šos datus var tālāk izmantot vai pārstrādāt. Video produkti paši nespēj atšķirt labu no slikta attiecībā uz to, kā izmantot datus, pamatojoties tikai uz video produktu uzņemtajiem attēliem. Datu izmantošanas rezultāts ir atkarīgs no datu apstrādātāju izmantošanas metodes un mērķa. Tāpēc datu pārziņiem ir ne tikai jāievēro visi piemērojamie normatīvie akti un citas normatīvās prasības, bet arī jāievēro starptautiskās normas, sabiedrības morāle, labā morāle, vispārpieņemtā prakse un citas neobligātās prasības, kā arī jāievēro personas privātums un citas tiesības un intereses.

4. Apstrādājot video datus, ko nepārtraukti ģenerē video produkti, vienmēr jāņem vērā dažādu ieinteresēto personu tiesības, vērtības un citas prasības. Šajā ziņā ļoti svarīga ir produktu un datu drošība. Tāpēc katram galalietotājam un datu pārzinim jāveic visi saprātīgie un nepieciešamie pasākumi, lai nodrošinātu datu drošību un novērstu datu noplūdi, neatbilstošu izpaušanu un izmantošanu, tostarp, bet ne tikai, lai izveidotu piekļuves kontroli, izvēlētos piemērotu tīkla vidi (internetu vai intranetu), kurā video produkti ir savienoti, izveidotu un pastāvīgi optimizētu tīkla drošību.

5. Video produkti ir devuši lielu ieguldījumu sociālās drošības uzlabošanā visā pasaulē, un mēs uzskatām, ka šiem produktiem būs aktīva loma arī vairākos sociālās dzīves aspektos. Jebkāda video produktu ļaunprātīga izmantošana, pārkāpjot cilvēktiesības vai veicinot noziedzīgas darbības, ir pretrunā ar sākotnējo tehnoloģisko inovāciju un produktu izstrādes nolūku. Tāpēc katram lietotājam jāizveido sava produkta lietojuma novērtēšanas un izsekošanas mehānisms, lai nodrošinātu, ka katrs produkts tiek izmantots pareizi, saprātīgi un godprātīgi.